## Controle de Autorizações: Cobertura de Oferta

No Linx Farma Cloud - PDV, quando um usuário não possuí acesso a cobertura de ofertas é solicitada a autorização de outro que possua as liberações através da tela abaixo.

| COBERTURA DE O     | IFERTAS                              |
|--------------------|--------------------------------------|
| % Desconto         | Valor total                          |
| 25,00%             | R\$12,55                             |
| Motivo             |                                      |
| Cobertura de ofert | as                                   |
|                    | 20 / 100                             |
| SOLICITAR LIB      | ERAÇÃO ON-LINE<br>enha do<br>onsável |
| Usuário            |                                      |
| Senha              |                                      |
| Can                | ncelar Confirmar                     |

 Figura 01 - Solicitar liberação

 Para solicitar a liberação via App Farma Cloud Clique em

 SOLICITAR LIBERAÇÃO ON-LINE

 Então, na tela de Autorização do App aparecerá a notificação conforme imagem abaixo, Clique em

 Y para autorizar ou não a cobertura de ofertas.

| ≡ 🗠 farma <b>cloud</b>                 | /6 ~ | ≡ 🗠 farma <b>cloud</b>                      | V6 ~ |
|----------------------------------------|------|---------------------------------------------|------|
| <sub>Ação</sub><br>Cobertura de oferta | •    | Usuário<br>Vendedor 5                       | •    |
| Loja<br>LOJA 3                         |      | <sub>Ação</sub><br>Cobertura de oferta      |      |
|                                        |      | De Para<br>R\$ 16.73 R\$ 12.55              |      |
|                                        |      | Data/Hora solicitação<br>23/08/2022 - 15:55 | ~    |
|                                        |      | Loja<br>LOJA 3                              |      |
|                                        |      | Negar                                       | itar |
|                                        |      |                                             |      |
|                                        |      |                                             |      |
|                                        |      |                                             |      |
|                                        |      |                                             |      |
|                                        |      |                                             |      |
|                                        |      |                                             |      |
|                                        |      |                                             |      |

Figura 02 - Notificação

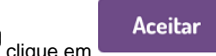

Para autorizar a cobertura de ofertas

| • E, para <b>não autorizar</b> a cobertura 🔴 clique em     | Negar                      |                      |                                               |
|------------------------------------------------------------|----------------------------|----------------------|-----------------------------------------------|
| Caso o usuário solicitante desejar cancelar a cobertura de | ofertas, basta 🔴 clicar em | CANCELAR SOLICITAÇÃO | , então a notificação enviada será cancelada. |
|                                                            |                            |                      |                                               |
|                                                            |                            |                      |                                               |
|                                                            |                            |                      |                                               |
|                                                            |                            |                      |                                               |
|                                                            |                            |                      |                                               |
|                                                            |                            |                      |                                               |
|                                                            |                            |                      |                                               |
|                                                            |                            |                      |                                               |
|                                                            |                            |                      |                                               |

## Figura 03 - Cancelando solicitação

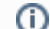

() As notificações Aceitas, Negadas e Canceladas serão apresentadas no menu Relatório.

Para mais informações sobre Cobertura de Ofertas, clique aqui.